### การตั้งค่าสมาชิก

เลือกเมนู Participants

| ≡      |          |              |        | Ą       | Q    | 🎒 × |  |
|--------|----------|--------------|--------|---------|------|-----|--|
| Course | Settings | Participants | Grades | Reports | More | •   |  |

เลือกเป็น Enrolment methods ดูที่หมวด Self enrolment (Student) กดที่รูปดวงตา เพื่อเปิดใช้งาน กดปุ่ม ตั้งค่า

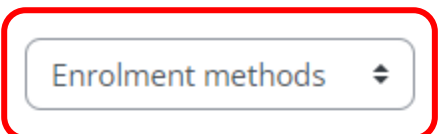

# **Enrolment methods**

| Name                     | Users | Up/Down    | Edit    |
|--------------------------|-------|------------|---------|
| Manual enrolments        | 2     | •          | û 👁 🛃 🌣 |
| Guest access             | 0     | <b>↑ ↓</b> | û 🕫 🕏   |
| Self enrolment (Student) | 1     | <b>^</b>   | û • 🗘   |
| Add method Choose 🗘      |       |            |         |

การตั้งค่า

### Self enrolment

| Custom instance name      |   |                      |
|---------------------------|---|----------------------|
| Allow existing enrolments | 0 | Yes 🗢                |
| Allow new enrolments      | 0 | Yes 🗢                |
| Enrolment key             | 0 | 👓 🖉 ตั้งค่า password |
| Use group enrolment keys  | 0 | No 🕈                 |

\*กรณีที่มีการจัดกลุ่มเรียนในคอร์สให้ตั้งค่า Use group enrolment keys เป็น Yes

| Use group enrolment keys | 0 | Yes 🗢 |  |
|--------------------------|---|-------|--|
|--------------------------|---|-------|--|

ติ๊ก Enable ในหมวด Start date

| Start date 🕜 | 26 <b>\$</b> Octo | ober \$ 2022 | ♦ 10 ♦ 49 ♦ |  | <b>Z</b> Enable |
|--------------|-------------------|--------------|-------------|--|-----------------|
|--------------|-------------------|--------------|-------------|--|-----------------|

การแบ่งกลุ่มผู้เรียน ไปที่เมนู Participants > Groups

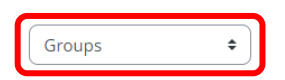

**TE04 Groups** 

Groups

Members of:

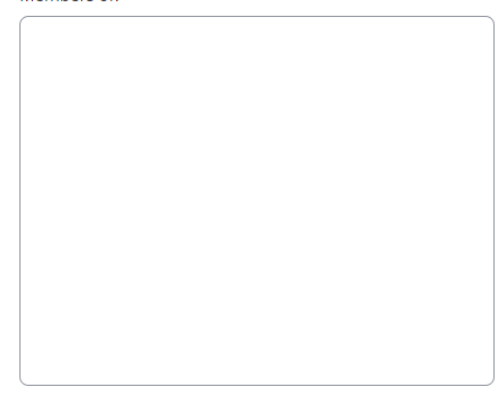

#### เลือก Create group

| Edit group settings   | Add/remove users |
|-----------------------|------------------|
| Delete selected group |                  |
| Create group          |                  |

Group name = ระบุชื่อกลุ่ม เช่น กลุ่มชื่อห้องน.ศ ตัวอย่าง ปวค.1

Group description = ระบุรายละเอียดของกลุ่ม เช่น กลุ่มของนักศึกษารุ่นไหน เรียนเทอมอะไร เป็นต้น

Enrolment key = กำหนด password สำหรับเข้าคอร์สของกลุ่มนี้

| ∽ General         |   |            |
|-------------------|---|------------|
| Group name        | 0 | · Required |
| Group ID number   | 0 |            |
| Group description |   |            |
|                   |   |            |
|                   |   |            |
|                   |   |            |
|                   |   |            |

## ตัวอย่างตอนที่นักศึกษาเข้ากลุ่มเรียน

| Groups              | Members of: TE65/1 (1)                                            |
|---------------------|-------------------------------------------------------------------|
| TE65/1 (1)          | Multiple roles<br>055650201004-5 พรรษชด นาดฉ่า (PANSACHON-N@rmutp |
|                     |                                                                   |
|                     |                                                                   |
|                     |                                                                   |
|                     | •                                                                 |
| Edit group settings | Add/remove users                                                  |